# 2011

# Sistema de Búsqueda de Jurisprudencia 2.1

Manual de ayuda para el usuario.

En este manual usted encontrará todas las funcionalidades del sistema explicadas en detalle. Las nuevas opciones de búsqueda y las mejoras realizadas.

Dirección de Informática y Tecnología Tribunal Superior de Justicia - CABA Noviembre 2011

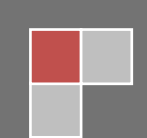

### Ayuda - Sistema de Búsqueda de Jurisprudencia

#### Novedades:

Esta versión del Sistema de Búsqueda de Jurisprudencia, la cual presentamos en esta oportunidad, agrupa todas las opciones por las cuales puede encontrar la información que necesita respecto a la jurisprudencia del TSJ, en una única pantalla. Las características principales a resaltar de esta aplicación son su sencillez, su efectividad y lo intuitivo que resulta su utilización. Por medio de nuevos parámetros de búsqueda y la combinación de ellos, usted logrará obtener la información deseada.

A continuación, comenzaremos a describir las distintas pantallas que componen este Sistema de Búsqueda de Jurisprudencia

#### Pantalla Principal:

Esta pantalla se compone de 5 sectores claramente identificados, en el siguiente grafico

| atos del Expediente                                                       | Búsqueda Temática (Tesauro)                                     |
|---------------------------------------------------------------------------|-----------------------------------------------------------------|
| ro. de Expediente                                                         | Ingrese un término del tesauro:                                 |
| echa de Sentencia entre                                                   | Ver listado completo de términos                                |
| arátula (*)                                                               | No hay términos seleccionados al momento.                       |
| ) Puede buscar por la totalidad o parte de la carátula.                   |                                                                 |
| exto del Fallo                                                            |                                                                 |
| espete los acentos en las palabras.                                       |                                                                 |
| on todas las palabras (*)                                                 |                                                                 |
| on la frase exacta (*)                                                    |                                                                 |
| on algunas de las palabras (*)                                            |                                                                 |
| in las palabras (*)                                                       |                                                                 |
| ) Puede combinar cualquiera de los cuatro campos.                         | Hay <b>0</b> registro(s) relacionados con los términos elegidos |
| ninen del Estle (si no stino una ensión la seconó en textes las heres).   |                                                                 |
| rigen dei Fallo (si no elige una opcion, buscara en todas las bases)-<br> |                                                                 |
| SAO Secr. Judic. en Asuntos Originarios (Incluye materia electoral)       | SAG Secr. Judic. de Asuntos Generales BUSCAR                    |
| SAO Secr. Judic. en Asuntos Originarios (Incluye materia electoral)       | SAG Secr. Judic. de Asuntos Generales BUSCAR                    |

© 2011 Dirección de Informática y Tecnología - Tribunal Superior de Justicia de la CABA. Sitio Web disenado para resoluciones de 1024x768px o superior

#### Sector 1 – Búsqueda por datos del expediente:

| Datos del Expediente                  |                       |     | ٦ |   |
|---------------------------------------|-----------------------|-----|---|---|
| Nro. de Expediente                    | 1,1                   |     |   |   |
| Fecha de Sentencia entre              | 📃 🛄 y 🔤 🖬 1,2         |     |   |   |
| Carátula                              |                       | (*) | 1 | 3 |
| (*) Puede buscar por la totalidad o ; | parte de la carátula. |     |   |   |

#### Los campos de busqueda que componen este sector son:

- 1.1 Puede realizar la búsqueda por el **Número de Expediente** utilizado por el Tribunal Superior de Justicia CABA.
- 1.2 En estos campos es posible especificar un intervalo de fechas o la fecha exacta de una sentencia. Para esta segunda opción, introduzca la misma fecha en los dos campos. Haciendo clic sobre los campos se despliega el siguiente calendario:

| 0      | O Noviembre 2011 |    |      | ~    | 0    |      |
|--------|------------------|----|------|------|------|------|
| Lu     | Ma               | Mi | Ju   | Vi   | Sá   | Do   |
|        | 1                | 2  | 3    | - 4  | 5    | 6    |
| - 7    | 8                | 9  |      | -11  | 12   | 13   |
| 14     | 15               | 16 | -17  | 18   | 19   | - 20 |
| -21    | - 22             | 23 | - 24 | - 25 | - 26 | - 27 |
|        | - 29             |    |      |      |      |      |
| Cerrar |                  |    |      |      |      |      |

1.3 – También puede buscar por la totalidad o parte de la carátula. Aclaración: "Es una búsqueda de texto libre simple (no utiliza operadores AND, OR, NOT, etc)".

#### Sector 2 - Búsqueda en el texto del fallo:

A través de esta opción es posible realizar búsquedas por el contenido del fallo. Es posible **combinar las cuatro opciones** para precisar aún más la búsqueda.

Recuerde que el motor de búsqueda discrimina entre términos con y sin acentos. Por ejemplo, al buscar el término "prevención" la búsqueda arroja **98 resultados** y con el mismo término pero sin acento "prevencion" "**0 resultados**".

| ſ   | Texto del Fallo                    |                    |     |
|-----|------------------------------------|--------------------|-----|
|     | Respete los acentos en las palabra | <del>1</del> 8.    |     |
| 2,1 | Con todas las palabras             |                    | (*) |
| 2.2 | Con la frase exacta                |                    | (*) |
| 2.3 | Con <b>algunas</b> de las palabras |                    | (*) |
| 2.4 | , Sin las palabras                 |                    | (*) |
|     | (*) Puede combinar cualquiera de . | los cuatro campos. |     |

Tribunal Superior de Justicia - CABA | Manual de Ayuda – Sistema de Búsqueda de Jurisprudencia V2.1 2.1 – Los resultados deben contener todas las palabras ingresadas.

2.2 – Se buscan los fallos que poseen la frase exactamente como se la escribe en este campo.

2.3 – Los resultados deben contener alguna de las palabras ingresadas. Sin importar el orden en que estas se escriban.

2.4 – Ingresando una o varias palabras en este campo, es posible excluir los resultados que las contengan.

**NOTA**: Puede utilizar el comodín \* para buscar palabras con el mismo prefijo. Ejemplo: Si busca la siguiente palabra **amar**\*, los resultados obtenidos pueden ser fallos que contengas las palabras con el mismo prefijo "amarillo", "amaretti", etc.

#### Sector 3 - Búsqueda por términos de Tesauro:

Es posible combinar distintos términos del tesauro con los campos descriptos anteriormente. Existen dos maneras de seleccionar términos. La primera, es **escribiendo parte** del término en el campo (**3.1**). Esto desplegará una lista de términos coincidentes (Se listan los términos que **comiencen** con esas palabras).

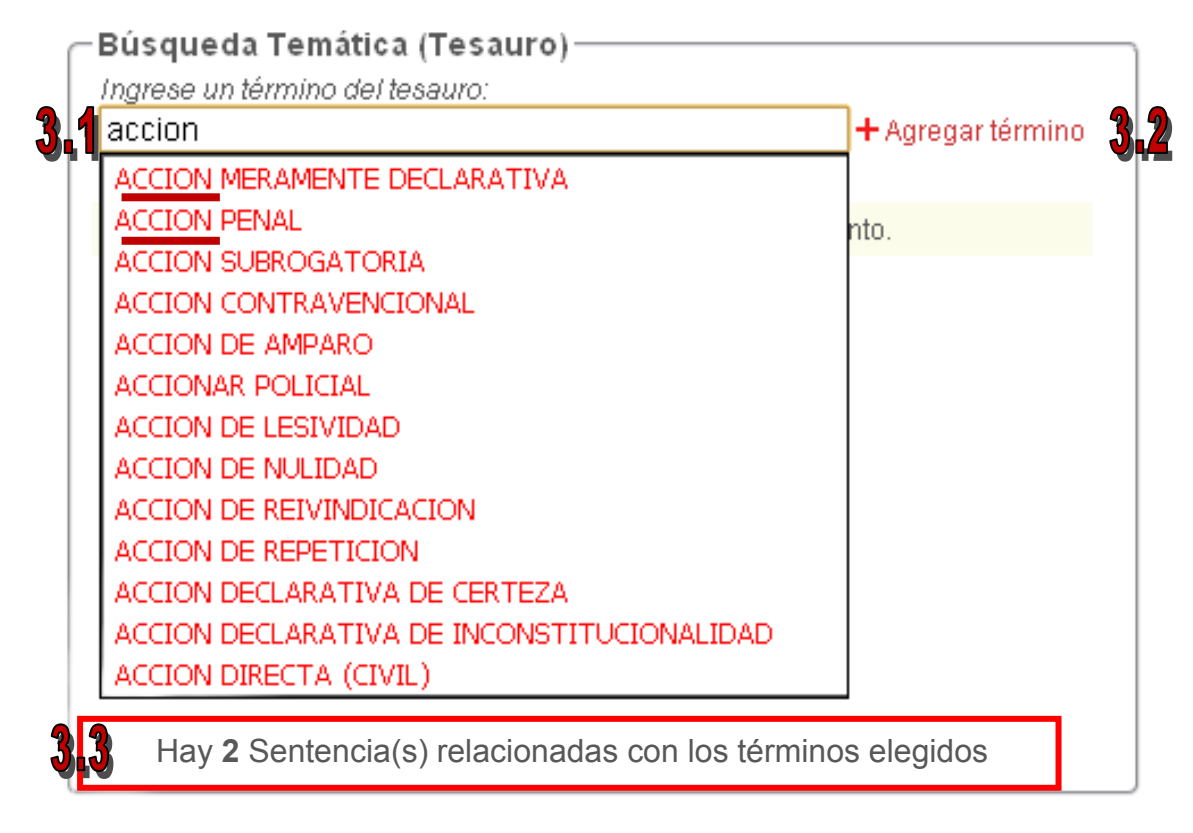

3.2 – Una vez seleccionado el término de la lista presionar el botón "+ Agregar
Término". De esta manera, se agrega a la lista de términos utilizada para realizar la búsqueda.

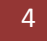

3.3 – Este mensaje informa la cantidad de **sentencias coincidentes** con los términos relacionados. **No tiene en cuenta los demás parámetros seleccionados en la pantalla** (texto libre, datos del fallo, etc).

Es posible agregar más de un término reiterando los pasos anteriores.

3.4 – Es posible **eliminar términos** de la lista haciendo clic sobre el **botón X** que se encuentra delante de cada registro.

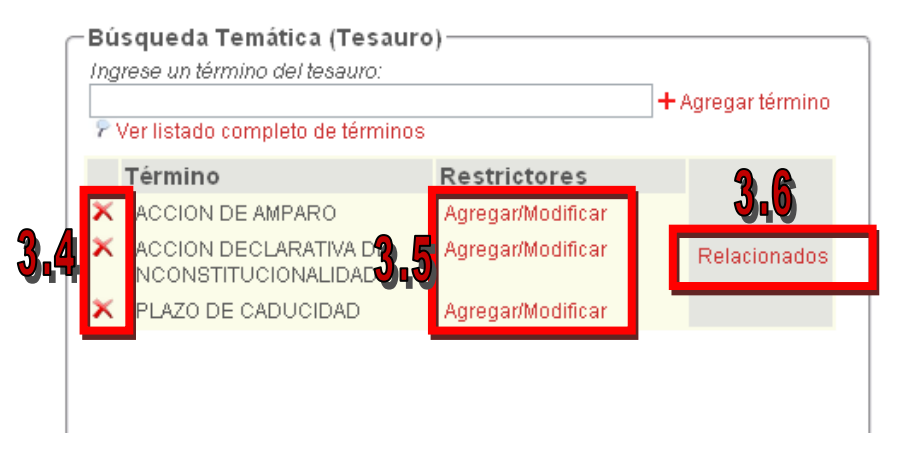

3.5 – Es posible agregar restrictores a los términos para acotar aún más la búsqueda.
Al hacer clic sobre "Agregar/Modificar" de cada término visualizará la siguiente ventana:

| ADMISIBILIDAD<br>ADMISIBILIDAD PARCIAL<br>ALCANCES                                 | restrictores de lista                                               |
|------------------------------------------------------------------------------------|---------------------------------------------------------------------|
| ATIPICIDAD<br>ATRIBUCION<br>CARACTER<br>CARACTERES<br>CARACTERISTICAS<br>COMPLETCA | presione el botón <b>c</b>                                          |
|                                                                                    | CARACTER<br>CARACTERES<br>CARACTERISTICAS<br>COMPLETCIA<br>COMPLETC |

En caso de querer eliminar los restrictores agregados a un término, debe seguir los mismos pasos anteriores y presionar el botón >> para quitarlos de la lista de "Restrictores agregados para el término".

3.6 – Para agregar **términos relacionados** a los ingresados debe presionar el botón "**Relacionados**". De esta manera puede seleccionar un término del listado que lleve a un resultado preciso. Esta opción es de gran utilizad para comprender los criterios de clasificación utilizados por el Tribunal Superior de Justicia.

También es posible visualizar el listado completo de términos haciendo clic sobre la opción "Ver listado completo de términos"

| 🗇 Búsqueda Temática (Tesauro) ——   |              |
|------------------------------------|--------------|
| Ingrese un término del tesauro:    |              |
| 🖗 Ver listado completo de términos |              |
| No hay términos selecci            | onados al mo |
|                                    |              |

| Listado de Términos                                                                                            | Términos más utilizados                     |  |  |  |  |
|----------------------------------------------------------------------------------------------------|---------------------------------------------|--|--|--|--|
| Los Términos listados corresponden a voces que han sido<br>utilizadas para la Clasificación de Jurisprudencia. |                                             |  |  |  |  |
| TODOS   A   B   C   D   E   F<br>  O   P   Q   R   S   T                                                       | G  H  I  J  K  L  M  N<br> U  V  W  X  Y  Z |  |  |  |  |
| ABANDONO DE FUNCIONES                                                                                          |                                             |  |  |  |  |
| ABANDONO DE LA DEFENSA                                                                                         |                                             |  |  |  |  |
| ABANDONO DE LA EXPROPIACION                                                                                    |                                             |  |  |  |  |
| ABANDONO DE LA FUNCION NOTARIAL                                                                                |                                             |  |  |  |  |
| ABOGADO JUBILADO                                                                                               | -                                           |  |  |  |  |
| ABOGADOS                                                                                                    |                                             |  |  |  |  |
| ABOGADOS DEL ESTADO                                                                                            |                                             |  |  |  |  |
| ABORTO                                                                                                    |                                             |  |  |  |  |
| ABSOLUCION                                                                                                    |                                             |  |  |  |  |
| ABURO DEL DEDECHO                                                                                              |                                             |  |  |  |  |

## Seleccione el término deseado de la lista. También puede hacer clic sobre la letra con la que comienza el término para filtrar el listado.

| Listado de Términos                                | Términos más utilizados |
|----------------------------------------------------|-------------------------|
| Término                                            | Ocurrencias             |
| RECURSO DE QUEJA (PROCESAL)                        | 1463                    |
| CASO CONSTITUCIONAL                                | 799                     |
| RECURSO DE INCONSTITUCIONALIDAD                    | 746                     |
| ARBITRARIEDAD DE SENTENCIA                         | 643                     |
| SENTENCIA DEFINITIVA                               | 589                     |
| RECURSO EXTRAORDINARIO FEDERAL                     | 580                     |
| CUESTIONES DE HECHO Y PRUEBA                       | 368                     |
| CUESTION FEDERAL                                   | 360                     |
| INTERPRETACION DE NORMAS<br>INFRACONSTITUCIONALES  | 336                     |
| AMPARO                                             | 260                     |
| SUSPENSION DEL PROCESO<br>CONTRAVENCIONAL A PRUEBA | 245                     |
| ACCION DECLARATIVA DE<br>INCONSTITUCIONALIDAD      | 179                     |
| SENTENCIA EQUIPARABLE A DEFINITIVA                 | 173                     |

Seleccionando la solapa "Términos más utilizados" es posible visualizar el listado de términos ordenado por ocurrencias (cantidad de veces que es utilizado). Al igual que en la pantalla anterior, puede seleccionar el término deseado para ser agregado al listado de términos incluido en las búsquedas.

#### Sector 4 – Puede filtrar por el Origen del fallo:

En esta opción puede elegir la secretaría que tramitaba el expediente. En caso de no seleccionar alguna de las opciones, se buscará en todas las secretarías del Tribunal Superior de Justicia.

Origen del Fallo (si no elige una opción, buscará en todas las bases)
SAO Secr. Judic. en Asuntos Originarios (Incluye materia electoral)
SAG Secr. Judic. de Asuntos Generales
SACAYT Secr. Judic. en Asuntos en lo Contencioso, Administrativo y Tributario
SAPCYF Secr. Judic. en Asuntos Penales, Contravencionales y de Faltas

#### Sector 5 – Los botones de búsqueda y limpieza de pantalla:

Una vez ingresados los parámetros de búsqueda deseados en las distintas secciones de la pantalla puede presionar el botón "**BUSCAR**". Por otro lado, el botón "**LIMPIAR**" borra todos los datos ingresados en la pantalla dejándola lista para realizar una nueva búsqueda.

#### Pantalla de resultados de búsqueda:

Opciones y secciones de la pantalla:

| Mos                       | strar parám                                                               | etros de búsqueda ₹                                                                                                    |                    | NUEV                | A BÚSQUEDA |
|---------------------------|---------------------------------------------------------------------------|----------------------------------------------------------------------------------------------------|--------------------|---------------------|------------|
| Se<br>Pág<br>Cor          | encontraro<br>gina 1/2, mo<br>nteniendo e                                 | n <mark>26</mark> resultados para los siguientes parámetros de búsqueda:<br>strando 10 registros (del 1 al 10).<br>estas palabras: tribunal | B                  |                     |            |
| lr a                      | l pie de la t                                                             | abla   Página siguiente >>                                                                                                    |                    |                     |            |
| lr a                      | lipie de la t<br>Nro. Exp.≑                                               | abla∣Página siguiente >><br>Carátula≎                                                                                                    | Secretaría≑        | Fecha≑              | Documento  |
| Ira<br>N                  | Il pie de la t<br>Nro. Exp.\$<br>4786                                     | abla   Página siguiente >><br>Carátula≑<br>"Elecciones año 2007"                                                                            | Secretaría≑<br>SAO | Fecha\$             | Documento  |
| Ir a<br>N<br>1.<br>Ver pa | Il pie de la t<br>Iro. Exp.≑<br>4786<br>alabras resalta                   | abla   Página siguiente >><br>Carátula≑<br>"Elecciones año 2007"<br>das en: párrafos encontrados   televelo                                 | Secretaría≑<br>SAO | Fecha≑<br>15/5/2007 | Documento  |
| Ir a<br>1.<br>Ver pa      | Il pie de la t<br>Iro. Exp.\$<br>4786<br>alabras resalta<br>rminos Tesaur | tabla   Página siguiente >><br>Carátula≑<br>"Elecciones año 2007"<br>das en: párrafos encontrados   te<br>to asociados                      | Secretaría≑<br>SAO | Fecha≑<br>15/5/2007 | Documento  |

- A Mostrar la pantalla inicial de búsqueda para corregir parámetros sin tener que volver atrás. Se puede volver a ocultar.
- B Botón que retorna a la pantalla anterior borrando todos los parámetros seleccionados.
- C Resultados y parámetros utilizados para realizar la búsqueda.
- D Cada página muestra 10 resultados. Para avanzar de a las próximas sentencias debe hacer clic sobre la opción "Página siguiente>>"

#### Detalle de los resultados:

|             | 2                | 3                                                                                                    | 4           | 5         | 6          |
|-------------|------------------|----------------------------------------------------------------------------------------------------|-------------|-----------|------------|
|             | Nro. Exp.\$      | Carátula <b>\$</b>                                                                                                    | Secretaría‡ | Fecha‡    | Documento  |
| <b>-</b> 1. | 4786             | "Elecciones año 2007"                                                                                                    | SAO         | 15/5/2007 |            |
| Ver p       | alabras resaltad | das en: párrafos encontrados   texto completo                                                                                                    |             |           |            |
| Vert        | érminos Tesaur   | o asociados                                                                                                    |             |           |            |
|             |                  |                                                                                                    |             |           |            |
| 2.          | 4029             | "Ministerio Público - Defensoria Oficial en lo Contravencional y de Faltas nº 4 s/<br>queja por recurso de inconstitucionalidad denegado en 'Fernándes, Héctor<br>Omar s/ infracción art. 47 CC - apelación''' | SAPCYF      | 1/7/2005  | <b>Mar</b> |
| Verp        | alabras resaltad | das en: párrafo <u>s e</u> ncontrados   texto completo                                                                                                    |             |           |            |
| Vert        | érminos Tesaur   | o asociados 🔀                                                                                                    |             |           |            |

- 1. Numeración para el listado de resultados.
- 2. Número de expediente utilizado por el Tribunal Superior de Justicia CABA.
- 3. Carátula del expediente.
- 4. Secretaría que tramitó el expediente.
- 5. Fecha de la sentencia.
- 6. Link al PDF de la sentencia.
- 7. Solo al realizar búsquedas por texto libre es posible ver las palabras resaltadas en el texto.
- 8. Haciendo clic sobre "**Ver términos asociados**" pude visualizar los términos utilizados en la clasificación de cada sentencia. A su vez, puede hacer clic sobre otros términos del listado y disparar la búsqueda nuevamente para visualizar las sentencias que se encuentran clasificadas en esa materia.

Botones de ordenamiento descendente o ascendente.

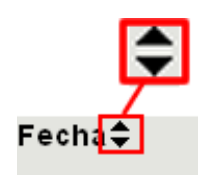